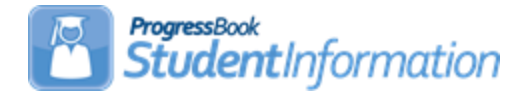

## Direct Certification Input File for Free and Reduced Procedural Checklist

The EZ Query – Reports – SIS Student Search function can be used to produce the Direct Certification input file to be submitted to the State Department for Free and Reduced (CRRS).

## Change Log

| Date    | Section Number/Name | Change Description |  |  |  |  |  |
|---------|---------------------|--------------------|--|--|--|--|--|
|         |                     |                    |  |  |  |  |  |
| 5/14/20 | Entire document     | Review and update  |  |  |  |  |  |

## **Table of Contents**

# Task #1 – Generate Output using EZ Query – Reports – SIS Student Search

- 1. Navigate to: StudentInformation » EZ Query » Reports » SIS Student Search.
- 2. At the district level, on the **Select Schools** tab, select the applicable buildings by moving them to the right-side box. Click **Next**.
- On the Filter Criteria tab, if you want all the students, click Next. If you want to limit the selected students, use the different filter tabs to locate the field(s) you want to filter on. Ex. the Free/Reduced Lunch Status field is on the EMIS tab. Click Next.
- 4. On the **Field Selection** tab, use the selection tabs to mark the fields to include in the output.
  - a. On the **Students** tab, select **First Name**, **Last Name**, **Student Number**, **Birthdate** and **Gender**.
  - b. On the Enrollment tab, select Home School IRN.
  - c. On the Addresses & Contacts tab, select Student Home Phone, Mailing Address Street, Mailing Address Street2, Mailing Address City, Mailing Address State, Mailing Address Zip, Primary Contact First Name, and Primary Contact Last Name.
  - d. On the EMIS FS-Standing tab, select District of Residence.
  - e. Click Next.
- 5. On the **Summary** tab, under **File Download Options**, for the **File Download Type**, select **TAB** and for the **Download Method**, select **Download**. Click **Finish**.
- 6. A Download File pop-up screen will display. Click **Download File**. Click **Save** to save the file to your desktop. When the download is complete, click **Finish**.

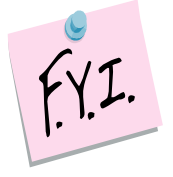

The input file must be tab-delimited and have the fieldnames in the header record. The required fields are **lastname**, **firstname**, and **dateofbirth**. If you supply any other data, the header must contain the fieldname. The fieldname must match their list.

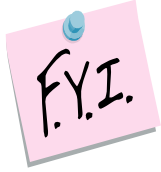

The data in the input file must match the corresponding ODE data for the student to appear in the output file. The IRN is exempt from this rule, this is not needed to be compared. The IRN is there for your information in the output file.

### Task #2 – Import the File into Excel to Manipulate the Data

- 1. Open Excel.
- 2. On the main menu bar, click Data. Under Get Data, click From Text/CSV.
- 3. Locate the EZ Query output file that was saved to your desktop. Select the file and click **Import**. In the **Text Import Wizard**:
  - a. Step 1 Leave the File Origin at 1252: Western European (Windows).
  - b. Step 2 Leave the Delimiter set to Tab.
  - c. Step 3 Leave the Data Type Detection set to Based on first 200 rows.
  - d. Click Load.

Now the data is in an excel spreadsheet. Rearrange the columns so they are in the correct order. You will need to add blank columns for the following: middleinitial and parentmiddleinitial. You will also need to change the column headers to match the list. Once you are finished, save the file as type **Text (Tab delimited) (\*.txt)**.

Example:

| File Edit Format | View Help | )          |                     |                |                      |             |      |         |            |      |      |       |
|------------------|-----------|------------|---------------------|----------------|----------------------|-------------|------|---------|------------|------|------|-------|
| LastName         | FirstNa   | me dateofi | birth middleinitial | parentlastname | parentfirstname pare | ntmiddleini | tial | address | 1 addre    | iss2 | city | state |
| Student103271    | CASSIDY   | 7/27/1995  | Student103271       | SCOTT & MONICA | 645 S Main St        | t           | Lima | ОН      | 45804-1241 |      |      | м     |
| 5555555555       | 14464     | 45773      |                     |                |                      |             |      |         |            |      |      |       |
| Student103275    | DUSTAN    | 10/11/1994 | Student103275       | THOMAS         | 645 S Main St        | Lima        | OH   | 45804-1 | .241       |      | м    |       |
| 5555555555       | 14462     | 45773      | stude=t102270       | C 1 D 1 T 1    | CAT a water at       |             |      | 45004 1 | 241        |      |      |       |
| Student1032/9    | 14460     | 45772      | Student1032/9       | CARLIN         | 645 5 Main St        | Lima        | OH   | 45804-1 | .241       |      | м    |       |
| Student103281    | KIONNA    | 3/10/1995  | Student103281       | BUNNY          | 645 S Main St        | Lima        | он   | 45804-1 | 241        |      | F    |       |
| 5555555555       | 14459     | 45773      |                     |                |                      |             |      |         |            |      |      |       |
| Student103283    | 144EP     | 11/23/1995 | Student103283       | DONALD         | 645 S Main St        | Lima        | OH   | 45804-1 | .241       |      | м    |       |
|                  | 14438     | 43//3      |                     |                |                      |             |      |         |            |      |      |       |
| 1                |           |            |                     |                |                      |             |      |         |            |      |      |       |
|                  |           |            |                     |                |                      |             |      |         |            |      |      |       |

### **Direct Certification File FieldNames**

lastname firstname dateofbirth middleinitial parentlastname parentfirstname parentmiddleinitial address1 address2 city state zip childgender phonenumber

### **EZ Query FieldNames**

lastname firstname birthdate

primarycontactlastname primarycontactfirstname

mailingaddressstreet mailingaddressstreet2 mailingaddresscity mailingaddressstate mailingaddresszip gender student home phone